# Migliorie Tesoreria 3.14 / 3.14.2

Alløinterno della maschera - spunta movimenti da home bankingøè stata introdotta una nuova funzionalità:

# Registrazione Contabile Multipla

| 付 🔂                                                                                                    | 🚰 Menu / 🔝 Spunta movimenti di home banking |           |       |                |                 |              |      |   |         |                          |           |             |                |                 |              |
|----------------------------------------------------------------------------------------------------|---------------------------------------------|-----------|-------|----------------|-----------------|--------------|------|---|---------|--------------------------|-----------|-------------|----------------|-----------------|--------------|
| 🌛 🗸                                                                                                    | 🗔 🔵 🗕 🚱                                     | 0         |       |                |                 |              |      |   |         |                          |           |             |                |                 |              |
| Selezio                                                                                                    | ni Spunta                                   |           |       |                |                 |              |      |   |         |                          |           |             |                |                 |              |
| Visua                                                                                                    | lizzazione                                  |           |       |                |                 |              |      |   |         |                          | Registraz | ione Con    | tabile Multi   | pla             |              |
| T     1     1     1     1     1     1     1     1     1     1     1     1     1     1     1     1     1     1     1     1     1     1     1     1     1     1     1     1     1     1     1     1     1     1     1     1     1     1     1     1     1     1     1     1     1     1     1     1     1     1     1     1     1     1     1     1     1     1     1     1     1     1     1     1     1     1     1     1     1     1     1     1     1     1     1     1     1     1     1     1     1     1     1     1     1     1     1     1     1     1     1     1     1     1     1     1     1     1     1     1     1     1     1     1     1     1     1     1     1     1     1     1     1     1     1     1     1     1     1     1     1     1     1     1     1     1     1     1     1     1     1     1     1     1     1     1     1     1     1     1     1     1     1     1     1     1     1     1     1     1     1     1     1     1     1     1     1     1     1     1     1     1     1     1     1     1     1     1     1     1     1     1     1     1     1     1     1     1     1     1     1     1     1     1     1     1     1     1     1     1     1     1     1     1     1     1     1     1     1     1     1     1     1     1     1     1     1     1     1     1     1     1     1     1     1     1     1     1     1     1     1     1     1     1     1     1     1     1     1     1     1     1     1     1     1     1     1     1     1     1     1     1     1     1     1     1     1     1     1     1     1     1     1     1     1     1     1     1     1     1     1     1     1     1     1     1     1     1     1     1     1     1     1     1     1     1     1     1     1     1     1     1     1     1     1     1     1     1     1     1     1     1     1     1     1     1     1     1     1     1     1     1     1     1     1     1     1     1     1     1     1     1     1     1     1     1     1     1     1     1     1     1     1     1     1     1     1     1     1     1     1     1     1     1     1     1     1     1     1 | utti 🛛 🔿 Movimenti s                        | spuntati  |       | vimenti non s  | puntati         | Visualiz     | za   |   |         |                          | O Partit  | e Clienti/I | Fornitori      | Prima Not       | a            |
| Sto                                                                                                    | p Descrizioni M                             | lov.HB    |       |                |                 |              |      | P | ima Not | a Salva tutte            | Re        | gistra      |                |                 |              |
| Sel                                                                                                    | Descrizione<br>movimento                    | Importo   | Segno | Data<br>valuta | Data<br>contab. | Data<br>reg. | Caus | ^ | Sel     | Descrizione<br>Movimento | Importo   | Segno       | Data<br>valuta | Data<br>contab. | Data<br>reg. |
|                                                                                                    | BONIFICO DALL'ESTE                          | 4.695,33  | С     | 29/05/2013     | 29/05/2013      | 29/05/20     | ZI+  |   |         |                          |           |             |                |                 |              |
|                                                                                                    | BONIF. VS. FAVORE                           | 9.000,00  | С     | 01/06/2013     | 01/06/2013      | 01/06/20     | 48+  |   |         |                          |           |             |                |                 |              |
|                                                                                                    | EFFETTI RITIRATI                            | 19.419,89 | D     | 01/06/2013     | 01/06/2013      | 01/06/20     | 31-  |   |         |                          |           |             |                |                 |              |
|                                                                                                    | IMP. BOLLO CC/LR                            | 2,00      | D     | 03/06/2013     | 03/06/2013      | 03/06/20     | 19-  |   |         |                          |           |             |                |                 |              |
|                                                                                                    | COMM.SU BONIFICI                            | 41,16     | D     | 03/06/2013     | 03/06/2013      | 03/06/20     | 66-  |   |         |                          |           |             |                |                 |              |
|                                                                                                    | BONIFICO DALL'ESTE                          | 20.577,91 | С     | 03/06/2013     | 03/06/2013      | 03/06/20     | ZI+  |   |         |                          |           |             |                |                 |              |
|                                                                                                    | COMM/SPESE SU POF                           | 0,12      | D     | 05/06/2013     | 05/06/2013      | 05/06/20     | 16-  |   |         |                          |           |             |                |                 |              |
|                                                                                                    | COMM/SPESE SU POF                           | 0,60      | D     | 10/06/2013     | 10/06/2013      | 10/06/20     | 16-  |   |         |                          |           |             |                |                 |              |
|                                                                                                    | COMMISSIONI                                 | 1,00      | D     | 10/06/2013     | 10/06/2013      | 10/06/20     | 16-  |   |         |                          |           |             |                |                 |              |
|                                                                                                    | ADDEBITO DIRETTO S                          | 161,65    | D     | 10/06/2013     | 10/06/2013      | 10/06/20     | 50-  |   |         |                          |           |             |                |                 |              |
|                                                                                                    | 61244478K09020503                           | 755,00    | D     | 10/06/2013     | 10/06/2013      | 10/06/20     | 26-  |   |         |                          |           |             |                |                 |              |
|                                                                                                    | VOSTRA DISPOSIZIO                           | 40.000,00 | D     | 10/06/2013     | 10/06/2013      | 10/06/20     | 26-  |   |         |                          |           |             |                |                 |              |
|                                                                                                    | VOSTRA DISPOSIZIO                           | 190,00    | D     | 24/06/2013     | 24/06/2013      | 24/06/20     | 26-  | 1 |         |                          |           |             |                |                 |              |
|                                                                                                    |                                             |           |       |                |                 |              |      | H |         |                          |           |             |                |                 |              |

La nuova implementazione permette di poter registrare massivamente:

- 1. I movimenti di prima nota non collegati alle partite (Es. Spese bancarie)
- 2. Gli Incassi e i Pagamenti con chiusura partite

## 1. Registrazione movimenti di prima nota non collegati alle partite

- Seleziono un movimento proveniente da remote banking e che voglio registrare in contabilità (Es causale 16-)
- Spunto nella sessione registrazione Multipla -Prima Notaø
- Seleziono il tasto -Registraø

| Se | lezion | i Spunta                 |           |       |                |                 |              |        |      |        |                          |           |             |                |                 |            |
|----|--------|--------------------------|-----------|-------|----------------|-----------------|--------------|--------|------|--------|--------------------------|-----------|-------------|----------------|-----------------|------------|
| V  | isuali | zzazione                 |           |       |                |                 |              |        |      |        |                          | Registraz | ione Cont   | abile Multi    | pla             |            |
|    | 🖲 Tut  | ti 🛛 🔿 Movimenti s       | puntati   | O Mo  | vimenti non s  | puntati         | Visuali      | zza    |      |        |                          | O Partit  | e Clienti/F | ornitori       | Prima Nota      |            |
|    | Stop   | Descrizioni M            | lov.HB    |       |                |                 |              |        | Prim | a Nota | a Salva tutte            | Re        | gistra      |                |                 |            |
|    | Sel    | Descrizione<br>movimento | Importo   | Segno | Data<br>valuta | Data<br>contab. | Data<br>reg. | Caus ^ | 9    | Sel    | Descrizione<br>Movimento | Importo   | Segno       | Data<br>valuta | Data<br>contab. | Dat<br>reg |
|    |        | BONIFICO DALL'ESTE       | 4.695,33  | С     | 29/05/2013     | 29/05/2013      | 29/05/20     | ZI+    |      |        |                          |           |             |                |                 |            |
|    |        | BONIF. VS. FAVORE        | 9.000,00  | С     | 01/06/2013     | 01/06/2013      | 01/06/20     | 48+    |      |        |                          |           |             |                |                 |            |
|    |        | EFFETTI RITIRATI         | 19.419,89 | D     | 01/06/2013     | 01/06/2013      | 01/06/20     | 31-    |      |        |                          |           |             |                |                 |            |
|    |        | IMP. BOLLO CC/LR         | 2,00      | D     | 03/06/2013     | 03/06/2013      | 03/06/20     | 19-    |      |        |                          |           |             |                |                 |            |
|    |        | COMM.SU BONIFICI         | 41,16     | D     | 03/06/2013     | 03/06/2013      | 03/06/20     | 66-    |      |        |                          |           |             |                |                 |            |
|    |        | BONIFICO DALL'ESTE       | 20.577,91 | С     | 03/06/2013     | 03/06/2013      | 03/06/20     | ZI+    |      |        |                          |           |             |                |                 |            |
|    | ~      | COMM/SPESE SU POR        | 0,12      | D     | 05/06/2013     | 05/06/2013      | 05/06/20     | 16- <  | 🗇 c  | ausal  | e Banca                  |           |             |                |                 |            |
|    | -      | COMM/CDECE OU DOE        | 0.00      |       | 10/05/0010     | 10/05/0010      | 10/06/06     | 16     |      |        |                          |           |             |                |                 |            |

Appare una nuova maschera che riporta tutti i movimenti di remote che hanno la stessa causale (Es 16-).

- Seleziono i movimenti che voglio registrare
- Seleziono il tasto -Registra Contabilitàø

|     | 📲 Menu 📳 Spunta movimenti di home banking / 🗐 Spunta Partite |              |                   |              |            |           |        |               |          |                    |                |         |
|-----|--------------------------------------------------------------|--------------|-------------------|--------------|------------|-----------|--------|---------------|----------|--------------------|----------------|---------|
|     | • - 🗔 🔵 🗕                                                    | 1            |                   |              |            |           |        |               |          |                    |                |         |
| Par | rametri Spunta                                               |              |                   |              |            |           |        |               |          |                    |                |         |
| 3e  | Descr.movimento                                              | Importo   Se | egnel Data valuta | Data contab. | Data reg.  | Ca ^      | Sel    | Nr. incasso   | Nr. rata | Scadenza pagamento | Importo        |         |
| V   | Comm/spese SU 🌵                                              | 0,12 D       | 05/06/2013        | 05/06/2013   | 05/06/2013 | 16-       |        |               |          |                    |                |         |
|     | COMM/SPESE SU 🤑                                              | 0,60 D       | 10/06/2013        | 10/06/2013   | 10/06/2013 | 16-       |        |               |          |                    |                |         |
|     | COMMISSIONI 🤍                                                | 1,00 D       | 10/06/2013        | 10/06/2013   | 10/06/2013 | 16-       |        |               |          |                    |                |         |
|     |                                                              |              |                   |              |            |           |        |               |          |                    |                |         |
|     |                                                              |              |                   |              |            |           |        |               |          |                    |                |         |
|     |                                                              |              |                   |              |            |           |        |               |          |                    |                |         |
|     |                                                              |              |                   |              |            |           |        |               |          |                    |                |         |
|     |                                                              |              |                   |              |            |           |        |               |          |                    |                |         |
|     |                                                              |              |                   |              |            |           |        |               |          |                    |                |         |
|     |                                                              |              |                   |              |            |           |        |               |          |                    |                |         |
|     |                                                              |              |                   |              |            |           |        |               |          |                    |                |         |
|     |                                                              |              |                   |              |            |           |        |               |          |                    |                |         |
|     |                                                              |              |                   |              |            |           |        |               |          |                    |                |         |
|     |                                                              |              |                   |              |            |           |        |               |          |                    |                |         |
|     |                                                              |              |                   |              |            |           |        |               |          |                    |                |         |
|     |                                                              |              |                   |              |            |           |        |               |          |                    |                |         |
|     |                                                              |              |                   |              |            |           |        |               |          |                    |                |         |
| Pi  |                                                              |              |                   |              | > 0000     | 3/00003 餐 | ľó     |               |          |                    |                |         |
| Т   | otale spunta corrent                                         | e Home Ban   | nking: 1,12       |              |            | Totale s  | spunta | corrente Base | 0,00     |                    | Registra Conta | abilità |

| Parametri Spunta  |       |          |        |             |              |            |           |        |            |                |                             |                      |      |
|-------------------|-------|----------|--------|-------------|--------------|------------|-----------|--------|------------|----------------|-----------------------------|----------------------|------|
| 3e Descr.moviment | c     | Importo  | Segno  | Data valuta | Data contab. | Data reg.  | Cau ^     | Sel    | Nr. incass | Nr. rata       | Scadenza pagamento          | Importo              | Dare |
| V COMM/SPESE S    | J 🗘   | 0,12     | D      | 05/06/2013  | 05/06/2013   | 05/06/2013 | 16-       |        |            |                |                             |                      |      |
| COMM/SPESE S      | J 🗘   | 0,60     | D      | 10/06/2013  | 10/06/2013   | 10/06/2013 | 16-       |        |            |                |                             |                      |      |
|                   | ψ     | 1,00     | D      | 10/06/2013  | 10/06/2013   | 10/06/2013 | 16-       |        |            |                |                             |                      |      |
|                   |       |          |        |             |              |            |           |        |            |                |                             |                      |      |
|                   |       |          |        |             |              |            |           |        |            |                |                             |                      |      |
|                   |       |          |        |             |              |            |           |        |            |                |                             |                      |      |
|                   |       |          |        |             |              |            |           |        |            |                |                             |                      |      |
|                   |       |          |        |             |              |            |           |        |            |                | Inform                      | nazioni              | ×    |
|                   |       |          |        |             |              |            |           |        | [          | Generato Movir | nento Prima Nota Rif. 13-00 | 0027 del 05/06/2013. | A    |
|                   |       |          |        |             |              |            |           |        |            | Generato Movin | nento Prima Nota Rif. 13-00 | 0028 del 10/06/2013. |      |
|                   |       |          |        |             |              |            |           |        |            |                |                             |                      |      |
|                   |       |          |        |             |              |            |           |        |            |                |                             |                      |      |
|                   |       |          |        |             |              |            |           |        |            |                |                             |                      |      |
|                   |       |          |        |             |              |            |           |        |            |                |                             |                      |      |
|                   |       |          |        |             |              |            | E.        | -      |            |                |                             |                      |      |
|                   |       |          |        |             |              |            | 9         |        |            |                |                             |                      |      |
|                   |       |          |        |             |              | > 0000     | 3/00003 🚷 | ľĎ     |            |                |                             |                      |      |
| Totale spunta co  | rrent | e Home B | anking | : 1,12      |              |            | Totale    | spunta | corrente   |                |                             |                      |      |
|                   |       |          |        |             |              |            |           |        |            |                |                             |                      |      |
|                   |       |          |        |             |              |            |           |        |            |                |                             |                      |      |
|                   |       |          |        |             |              |            |           |        |            |                |                             |                      |      |
|                   |       |          |        |             |              |            |           |        |            |                |                             |                      | ~    |
|                   |       |          |        |             |              |            |           |        |            | <              |                             |                      | >    |
|                   |       |          |        |             |              |            |           |        |            |                | ОК                          | Corregai             |      |
|                   |       |          |        |             |              |            |           |        |            |                |                             | - 55                 |      |
|                   |       |          |        |             |              |            |           |        |            |                |                             |                      |      |

Sulla riga del movimento selezionato proveniente da remote, løutente ha la possibilità di variare il modello contabile di default legato a quel tipo di registrazione e la contropartita

Se | Descr.movimentc| | Importo | Segnc| Data valuta | Data contab. | Data reg. Causale | Mod. Contabile Causale <u>Mod. Contabile Banca</u> <u>Contropartita</u> COMM/SPESE SU U 0,60 D 10/06/2013 10/06/2013 10/06/2013 16-

## 2. Incassi e i Pagamenti con chiusura partite

- Seleziono un movimento di incasso o pagamento proveniente da remote banking e che voglio registrare in contabilità (Es causale 48+)
- Spunto nella sessione registrazione Multipla -Partite Cliente/Fornitore
- Seleziono il tasto -Registraø

| / 📲 Spunta movimenti di home banking 📳 Spunta Partite |                                                         |                   |                 |              |        |   |     |                          |            |            |                |                 |          |
|-------------------------------------------------------|---------------------------------------------------------|-------------------|-----------------|--------------|--------|---|-----|--------------------------|------------|------------|----------------|-----------------|----------|
| 📴 - 🖼   💽 📓   💱                                       |                                                         |                   |                 |              |        |   |     |                          |            |            |                |                 |          |
| Selezioni Spunta                                      |                                                         |                   |                 |              |        |   |     |                          |            |            |                |                 |          |
| Visualizzazione                                       |                                                         |                   |                 |              |        |   |     |                          | Registrazi | one Con    | tabile Multipl | a               |          |
| Tutti O Moviment                                      | spuntati                                                | O Movimenti non   | spuntati        | Visuali      | zza    |   |     |                          | Partite    | e Clienti/ | Fornitori      | O Prima Not     | ta       |
| Stop Descrizioni                                      | Stop Descrizioni Mov.HB Prima Nota Salva tutte Registra |                   |                 |              |        |   |     |                          |            |            |                |                 |          |
| Sel Descrizione<br>movimento                          | Importo S                                               | Segno Data valuta | Data<br>contab. | Data<br>reg. | Caus ^ | • | Sel | Descrizione<br>Movimento | Importo    | Segno      | Data<br>valuta | Data<br>contab. | Da<br>re |
| ADDEBITO PREAUTO                                      | F 1.890,17                                              | D 08/04/20        | 3 08/04/201     | 3 08/04/20   | ZD-    |   |     | leasing                  | 2.500,00   | D          | 01/01/2017     | 01/01/2017      | 31/12    |
| BONIFICO                                              | 2.400,00                                                | C 08/04/20        | 3 08/04/201     | 3 08/04/20   | 48+    |   |     | leasing                  | 2.500,00   | D          | 01/02/2017     | 01/02/2017      | 31/12    |
|                                                       | 2 /00 00                                                | D 08/04/20        | 3 00/04/201     |              | 134-   |   |     | lassing                  | 2 500 00   | n          | 01/03/2017     | 01/03/2017      | 31/17    |

Appare la nuova maschera che riporta tutti i movimenti di remote che hanno la stessa causale (Es 48+).

I movimenti provenienti dal remote univocamente rapportabili alle partite (il controllo viene eseguito sull¢importo), vengono automaticamente spuntati così come le partite che verranno poi chiuse automaticamente.

Løutente ha la libertà di poterle deselezionare e di selezionarne/registrarne altre.

Il totale movimenti spuntati a sinistra deve essere uguale al totale movimenti spuntati a destra, in caso contrario la registrazione non verrà effettuata.

Eøpossibile selezionare più movimenti di remote e uno solo di partita o vice versa.

| BONIFICO   | 16.960,00 C   | 08/04/2013 08/04/2013 | 08/04/2013 48+                                                                                                    | V | 29 | 1 30/04/2013 | . 8.000,00 | 8.000,00  | 0,00 | 8.000,00 Cliente | 0001 | SISTEMA PIA     |
|------------|---------------|-----------------------|----------------------------------------------------------------------------------------------------|---|----|--------------|------------|-----------|------|------------------|------|-----------------|
| BONIFICO   | 2.400,00 C    | 08/04/2013 08/04/2013 | 08/04/2013 48+                                                                                                    |   | 28 | 1 31/03/2013 | 6.300,00   | 6.300,00  | 0,00 | 6.300,00 Cliente | 0003 | FATTI INDUSTRIA |
| BONIFICO   | 🌵 68.790,00 C | 08/04/2013 08/04/2013 | 08/04/2013 48+                                                                                                    |   | 27 | 1 30/04/2013 | 6.300.00   | 6.300.00  | 0.00 | 6.300.00 Cliente | 0001 | SISTEMA PIA     |
| BONIFICO   | 10.320.00 C   | 08/04/2013 08/04/2013 | 08/04/2013 48+                                                                                                    | ~ |    | 1 30/04/2013 |            | 18.232,00 |      |                  |      | SISTEMA PIA     |
| ✓ BONIFICO | 🔱 18.232,00 C | 29/04/2013 29/04/2013 | 29/04/2013 48+                                                                                                    |   |    |              |            |           |      |                  |      |                 |
| BONIFICO   | 4 6.300,00 C  | 29/04/2013 29/04/2013 | 29/04/2013 48+                                                                                                    |   |    |              |            |           |      |                  |      |                 |
| V BONIFICO | 4 8.000,00 C  | 29/04/2013 29/04/2013 | 29/04/2013 48+                                                                                                    |   |    |              |            |           |      |                  |      |                 |
|            |               |                       | and the state of the state of t |   |    |              |            |           |      |                  |      |                 |

Selezionando il tasto -Registra Contabilità, appare un popup con løelenco delle prime note generate

|                                  | × |
|----------------------------------|---|
| Generato Movin<br>Generato Movin | ^ |

# Viene effettuata la registrazione di prima nota

|                |                          |              |              |                |                    | -          |                 |          |             |    |           |                |                            |
|----------------|--------------------------|--------------|--------------|----------------|--------------------|------------|-----------------|----------|-------------|----|-----------|----------------|----------------------------|
| Modello        | Incasso                  |              |              | Data reg. e co | ompetenza bilancio | Gruppo     | Nr. riferimento |          |             |    |           |                |                            |
| INC            | ~                        |              |              | 29/04/2013     | 29/04/2013 🕮       | ~          | 13-00029        | 57       |             |    |           |                |                            |
| Data docume    | nto Data valuta          | Numer        | ro documento | т              | otale documento    |            | Divisa          |          | Totale      |    |           |                |                            |
| 29/04/2013     | 29/04/2013               |              |              | Ø.             | 18.232,00          |            | EUR             | ~        | 0,00        |    |           |                |                            |
|                |                          |              |              |                |                    |            | Data e valore   |          |             | 11 |           |                |                            |
|                |                          |              |              |                |                    |            | fixing          |          |             | 7  |           |                |                            |
|                |                          |              |              |                |                    |            |                 | <b>=</b> |             |    |           |                |                            |
| Libro Giorna   | ele Riferimenti Incrocia | ti           |              |                |                    |            |                 |          |             |    |           |                |                            |
| Cliente/Fornit | tore 0001                |              | Saldo a f    | ine mese       |                    | Totale Dar | e               | T        | otale Avere |    |           |                |                            |
| SISTEMA PIA    |                          |              | Avere €      |                |                    | 18.232,00  |                 | 1        | 8.232,00    |    |           |                |                            |
|                |                          |              | 26,232.0     | 0              |                    | Scostamer  | nto             | S        | costamento  |    |           |                |                            |
| 1              |                          |              |              |                |                    | 0,00       |                 | 0        | ,00         |    |           |                |                            |
| Conto 01011    | .000                     |              | Saldo a f    | ine mese       |                    | Causale    |                 |          |             |    |           |                |                            |
| CLIENTI NAZ    | IONALI                   |              | Avere €      |                |                    | Incasso    |                 |          |             | _  |           |                |                            |
|                |                          |              | 26 222 0     | 0              | _                  |            |                 |          |             |    |           |                |                            |
| 1              |                          |              | 20.232,0     | 0              |                    | 1          |                 |          |             |    |           |                |                            |
| Tipo           | Cliente/Fornitore        | <u>Conto</u> | 6            | Descrizione    | e Divisa           |            | Valuta          |          | Dare        |    | Avere     | <u>Causale</u> | Note                       |
| Contabile      | 0                        | 2020002      | INTESA       |                | €                  |            | 0,00            |          | 18.232,00   |    | 0,00      | INCASSO        | Rata 1 doc. 224-31/03/2013 |
| Cliente        |                          |              | SISTEMA      |                |                    |            |                 |          |             |    | 18.232,00 |                |                            |
|                |                          |              |              |                |                    |            |                 |          |             |    |           |                |                            |

# Con chiusura partite

| Cliente                      |                            | Nr. documento     | Da       | ita documento   |             |              |
|------------------------------|----------------------------|-------------------|----------|-----------------|-------------|--------------|
| 0001 SIST                    | EMA PIA                    | 224               | 3        | 1/03/2013 🔳     |             |              |
| Divisa                       |                            | Importo apert     | ura Di   | cui imposta     |             |              |
| <b>~</b>                     |                            | 18.232,00         | 0        | ,00             |             |              |
| Condizioni pagamento         |                            | Importo chius     | ura 🗌    | Acconto         | ✓ Saldata   |              |
| BDF3 v Bonit                 | ifico a 30gg. d.f.         | 18.232,00         |          | Nota di credito |             |              |
| Totale partita Riape         | erture                     | Totale pagamenti  | Saldo    | Scostament      | 0           |              |
| 18.232,00 0,00               | )                          | 18.232,00         | 0,00     | 0,00            |             |              |
| Rate Altri dati X Effetti/Re | eversali 🗱 Factoring Rifer | imenti Incrociati |          |                 |             |              |
| Calcola rate a partire da    |                            |                   |          |                 |             |              |
| 31/03/2013 🔳 🗌 Rat           | te apertura                | Importi apertura  | Chiusure |                 | Picalcola   |              |
|                              |                            |                   |          |                 | Ricalcula   |              |
| Rata lipo                    | Nr. rata   Data scad./pag. | lipo pagamento    | Dare     | Avere           | Data fixing | Controvalore |
| Apertura Normale             | 1 30/04/2013               | Bonifico          | 18.23    | 32,00           | 0,00        | 18.232,00    |
|                              |                            | Denifice          |          | 0.00            | 9 222 00    | 19 222 00    |
| Chiusura Normale             | 1 29/04/2013               | Borninco          |          | 0,00            | 0.232,00    | 10.232,00    |

Nella videata di spunta è possibile visualizzare la descrizione estesa del movimento di remote selezionando la 🕕

| 📴 - 🗔   🔵 🗕        |                 |                   |              |            |                  |
|--------------------|-----------------|-------------------|--------------|------------|------------------|
| Parametri Spunta   |                 |                   |              |            |                  |
| 3e Descr.movimento | Importo Ge      | egnel Data valuta | Data contab. | Data reg.  | C Sel N          |
| BONIFICO 🤳         | ) 16.960,00 C   | 08/04/2013        | 08/04/2013   | 08/04/2013 | 48               |
| BONIFICO           | 2.400,00 C      | 08/04/2013        | 08/04/2013   | 08/04/2013 | 48               |
| BONIFICO           | 68.790,00 C     | 08/04/2013        | 08/04/2013   | 08/04/2013 | 48               |
| BONIFICO           | 10.320,00 C     | 08/04/2013        | 08/04/2013   | 08/04/2013 | 48               |
| BONIFICO           | 6.300,00 C      | 29/04/2013        | 29/04/2013   | 29/04/2013 | 48               |
| BONIFICO           | 104.142,00 C    | 29/04/2013        | 29/04/2013   | 29/04/2013 | 48               |
|                    |                 |                   |              |            |                  |
| 🗋 🗋 🕞 🙀 ·          | 🔊 - 🔯 i         | P 🕈 Ġ 🤆           | 90           | 8          | 9 🚯 🥝            |
| <i>🙈 🙈 </i> 🕹      |                 |                   |              |            |                  |
| Importo            | Causale         | Segno             | Data v       | aluta      | Data contabilita |
| 2.400,00           | 48+             | С                 | 08/04        | /2013      | 08/04/2013       |
|                    |                 | De                | scrizione    |            |                  |
| YYY08042013        | GALLO ALIA S F  | P A               |              |            |                  |
| CIG 0585133306 O-C | SISTEMA PIA ES. | COD.RIF: 000000   | 322680937 CR | 0:9118604  | 5408 IBAN :IT93  |
|                    |                 |                   |              | > 00002/00 |                  |

Alløinterno della maschera dei parametri inoltre è possibile effettuare le selezioni sulle partite per singolo Cliente o Fornitore

| Parametri Spunta                                              |                                         |
|---------------------------------------------------------------|-----------------------------------------|
| Conto Corrente:                                               |                                         |
| Partite Clienti/Fornitori     O Prima Nota     Tipo Cli./For. | Esegui Spunta<br>Causale Banca da estr. |
| Cliente<br>Cliente/Fornitore                                  | 48+                                     |
| Estrai i movimenti dal 01/12/2013 🕮 al 31/12/2013             |                                         |

# Importazione Assegni da software Easycheck

Abbiamo attivato una nuova procedura che permette di importare all'interno dalla tesoreria nel modulo previsioni di incasso, gli assegni gestiti con software per la gestione assegni Easycheck.

| 👕 Mago.net 🛛 🔞       | Liste | 🍓 Importazione Assegni |
|----------------------|-------|------------------------|
|                      |       | Manutenzione           |
| 🔯 Tesoreria 🛛 🔊      |       |                        |
| ঌ Conti correnti     |       |                        |
| Anticipi             |       |                        |
| 🔷 Quadri finanziari  |       |                        |
| 🔷 Cash flow          |       |                        |
| Nemote banking       |       |                        |
| Previsioni d'incasso |       |                        |

Il assegni importati vengono collegati in modo automatico alle partite di Mago come previsione.

Il collegamento avviene partendo dalla partita con scadenza più vecchia. In caso non ci fossero partite aperte viene generata comunque una previsione non collegata alla partita ma solo al cliente.

E' possibile inoltre gestire gli assegni per Caparre, che verranno gestiti con apposito Flag 'Caparra' e registrati contabilmente in un conto dedicato gestibile tramite i parametri di tesoreria

| Conto Sop             | ravvenien   | za per Incasso | 0709        | 9 <u>1102</u> v 📟 | Sopravvenienze attive |                   |                   |
|-----------------------|-------------|----------------|-------------|-------------------|-----------------------|-------------------|-------------------|
| Conto Clie            | nti Caparro | e per Incasso  | <u>0501</u> | 1402 V a-z        | Clienti c/caparre     |                   |                   |
| Identificativ<br>2750 | 0           | Nr.riferimento |             | Data<br>01/12/20  | 018                   | Descrizione banca | 3                 |
| Incassat              | 0           | Importo        |             | Cliente           |                       |                   |                   |
| Anticipat             | 0           | 437,50         |             |                   | a-2                   |                   |                   |
| Caparra               | Nota        | CAPARRA 23     |             |                   |                       |                   |                   |
| Partite               |             |                |             |                   |                       |                   |                   |
| Elimina               | Incassato   | ID partita     | ⊠Nr.rata    | Tipo rata         | Tipo chiusura         | Data scad.pag.    | Importo assegnato |
|                       |             | 0              | 0           | Apertura          | Normale               | 01/12/2018        | 437,50            |
|                       |             |                |             |                   |                       |                   |                   |

L'incasso assegni avverrà utilizzando la procedura standard di tesoreria 'Incasso assegni non anticipati'.

# Importazione Riba Fornitore da remote banking:

## Impostazioni Iniziali:

Dovranno essere impostati i parametri di Mago per la gestione dei mandati. Il modello deve essere collegato a Tesoreria. La data di registrazione contabile sarà quella di sistema

## Procedura:

La nuova procedura di registrazione Riba, si trova all'interno del menù di tesoreria nel modulo Remote Banking:

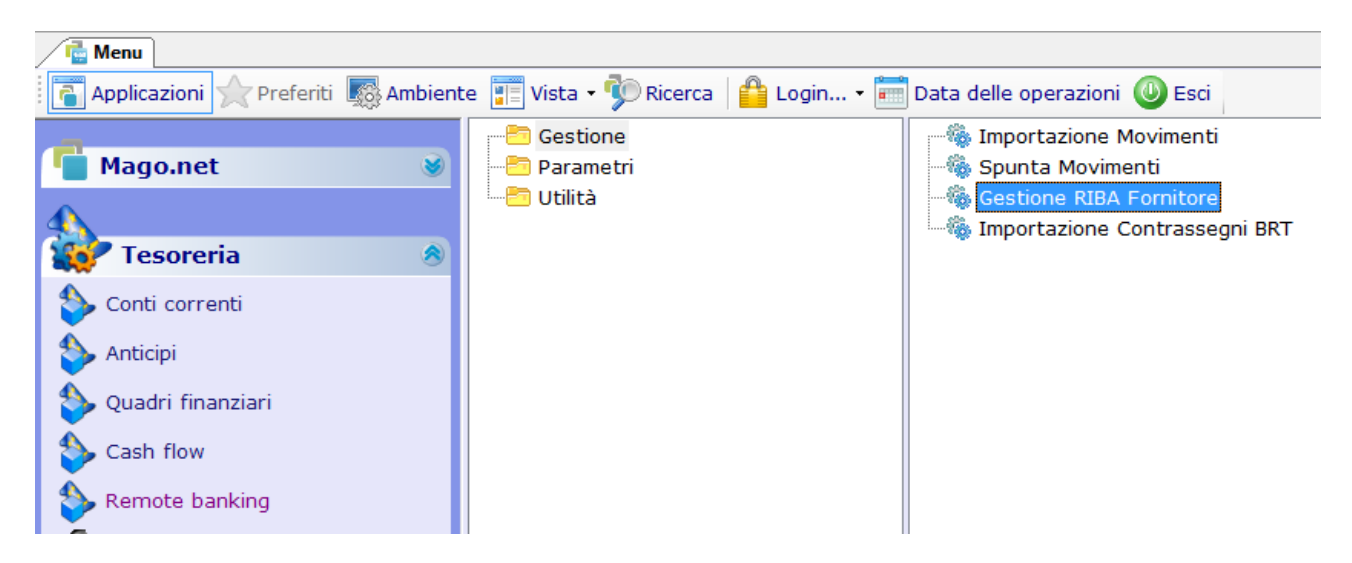

La procedura permetterà di importare il file contenente le Riba fornitori in scadenza (Avvisatura Riba- AV), proveniente da remote, in tesoreria. Gli effetti proposti all'interno della griglia, verranno associati in modo automatico alle partite di Mago utilizzando come criteri di abbinamento l'importo e la Partita Iva del fornitore. L'utente avrà comunque la possibilità di selezionarli o deselezionarli singolarmente o globalmente. Gli effetti non associati a partite non verranno registrati.

Lanciando l'elaborazione delle Riba selezionate, il programma andrà a creare nei mandati di mago una distinta.

In base alle impostazioni presenti nei 'parametri pagamenti' di Mago,

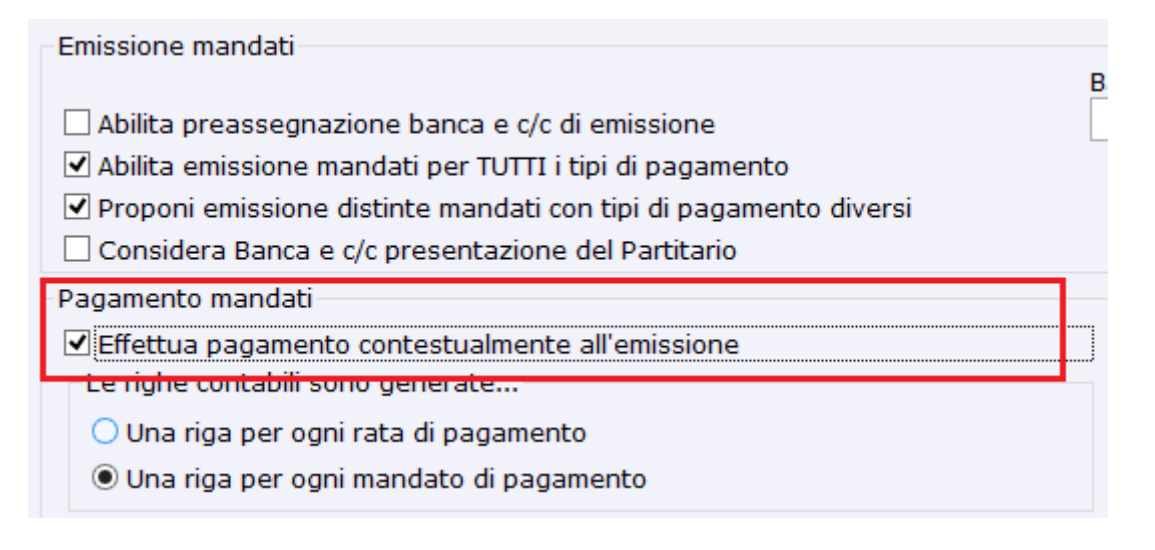

Il programma si comporterà in modo diverso:

• Con il flag impostato il programma andrà a generare tante registrazioni contabili quante sono le riba presenti nel mandato

|            | -Pag<br>   | ament<br>Effettua | o mand<br>a pagan | ati<br>1ento conte | stualmente       | e all'emi            | ssione                              |                                         |
|------------|------------|-------------------|-------------------|--------------------|------------------|----------------------|-------------------------------------|-----------------------------------------|
| Data       | Data doc.  | Nr. Rif.          | Nr. doc.          | Dare               | Avere            | Conto                | Ragione Sociale o Descrizione Conto | Nota                                    |
| 21/11/2017 | 21/11/2017 | 17-00007          | 17012             | 1.052,39<br>0,00   | 0,00<br>1.052,39 | 05021000<br>02020002 | CHEP<br>INTESA                      | Rata 1 doc. 1-30/11/2017<br>Pagamento   |
| 21/11/2017 | 21/11/2017 | 17-00008          | 17012             | 1.497,59<br>0,00   | 0,00<br>1.497,59 | 05021000<br>02020002 | PAPERINO<br>INTESA                  | Rata 1 doc04/11/2016<br>Pagamento       |
| 21/11/2017 | 21/11/2017 | 17-00009          | 17012             | 1.708,00<br>0,00   | 0,00<br>1.708,00 | 05021000<br>02020002 | PAPERINO<br>INTESA                  | Rata 1 doc. 97-28/07/2016<br>Pagamento  |
| 21/11/2017 | 21/11/2017 | 17-00010          | 17012             | 469,40<br>0,00     | 0,00<br>469,40   | 05021000<br>02020002 | segi<br>INTESA                      | Rata 1 doc. 103-30/11/2016<br>Pagamento |
| 21/11/2017 | 21/11/2017 | 17-00011          | 17012             | 610,00<br>0,00     | 0,00<br>610,00   | 05021000<br>02020002 | corimo<br>INTESA                    | Rata 1 doc. 111-04/11/2016<br>Pagamento |
| 21/11/2017 | 21/11/2017 | 17-00012          | 17012             | 2.581,70<br>0,00   | 0,00<br>2.581,70 | 05021000<br>02020002 | RAMERA<br>INTESA                    | Rata 1 doc. 122-03/10/2016<br>Pagamento |

 Con il flag NON impostato il programma andrà a generare il mandato ma senza generare movimento di contabilità. L'utente dovrà entrare nella procedura standard Mago: "Pagamento Mandati" per registrare contabilmente e verrà generata un'unica registrazione.

#### Pagamento mandati

Effettua pagamento contestualmente all'emissione

| Data       | Data doc.  | Nr. Rif. |       | Dare     |          | Conto    | Ragione Sociale o Descrizione Conto | Nota                         |
|------------|------------|----------|-------|----------|----------|----------|-------------------------------------|------------------------------|
| 21/11/2017 | 21/11/2017 | 17-00012 | 17013 | 1.052,39 | 0,00     | 05021000 | CHEP                                | Rata 1 doc. 1-30/11/2017     |
|            |            |          |       | 1.497,59 | 0,00     | 05021000 | PAPERINO                            | Rata 1 doc04/11/2016         |
|            |            |          |       | 1.708,00 | 0,00     | 05021000 | PAPERINO                            | Rata 1 doc. 97-28/07/2016    |
|            |            |          |       | 469,40   | 0,00     | 05021000 | segi                                | Rata 1 doc. 103-30/11/2016   |
|            |            |          |       | 610,00   | 0,00     | 05021000 | corimo                              | Rata 1 doc. 111-04/11/2016   |
|            |            |          |       | 2.581,70 | 0,00     | 05021000 | RAMERA                              | Rata 1 doc. 122-03/10/2016   |
|            |            |          |       | 0,00     | 7.919,08 | 02020002 | INTESA                              | Pagamento Distinta Nr. 17013 |
|            |            |          |       |          |          |          |                                     |                              |

L'associazione tra il movimento proveniente da remote e la partita fornitore avviene controllando:

- Importo
- Data Scadenza
- P.Iva Fornitore

|     | 🚰 Menu 🔄 Gestione RIBA Fornitore 🔄 Anagrafe Fornitori 🔳 Partite Fornitore |                             |            |                     |                              |        |       |           |         |             |                       |           |        |
|-----|---------------------------------------------------------------------------|-----------------------------|------------|---------------------|------------------------------|--------|-------|-----------|---------|-------------|-----------------------|-----------|--------|
| ] 💽 | - 🌆                                                                       | 🔵 🛛 🚯 🥹                     |            |                     |                              |        |       |           |         |             |                       |           |        |
|     |                                                                           | •                           |            |                     |                              |        |       |           |         |             |                       |           |        |
|     |                                                                           |                             |            |                     |                              |        |       |           |         |             |                       |           |        |
|     | anca di P<br>anca 🔽                                                       | Presentazione               |            |                     |                              | 0      | 20051 |           |         |             |                       |           |        |
|     | anca ju                                                                   |                             |            |                     |                              |        | 10021 | 82 ,      | a-zi    |             |                       |           |        |
| Тс  | itale File                                                                | 9.304,00                    | 1          |                     |                              |        | Tota  | ale Parti | te: 9.3 | 04,00       |                       |           |        |
| Cal | Due en                                                                    | Desiana                     | Data       | Tana ang sa saka sa | Descriptions                 | D. A   | Cal   | Duese     | . Niu   | N las       | Condense              | Tasa suba | D = #= |
| Sei | Progr.                                                                    | Ragione<br>Sociale          | Scadenza   | Importo             | Descrizione                  | Part   | Sei   | Progr.    | ncasso  | Nr.<br>Rata | Scadenza<br>Pagamento | Importo   | Dare   |
| V   | 5                                                                         | PAPERINO                    | 30/11/2017 | 247,15              | PER LA FATTURA 001709-17     | 01997: |       | 0         | 41      | 1           | 10/12/2013            | 610,00    |        |
| V   | 6                                                                         | AMACA S.R.L.                | 30/11/2017 | 310,00              | PER LA FATTURA N. 360 DEL    | 02116  |       | 0         | 68      | 1           | 20/05/2017            | 610,00    |        |
| V   | 9                                                                         | GRAMMO SRL                  | 30/11/2017 | 827,77              | PER LE FATTURE DAL 30 10 3   | 10297: | V     | 1         | 113     | 1           | 30/11/2016            | 469,40    |        |
| V   | 2                                                                         | CHEP ITALIA SRL PIAZZA PIPF | 30/10/2016 | 1.052,39            | CHEP ITALIA                  | 01913: | V     | 2         | 114     | 1           | 30/10/2016            | 1.052,39  |        |
| V   | 3                                                                         | PAPERINO                    | 30/11/2016 | 1.497,59            | CR CG 2016 01-4455           | 01997: | V     | 3         | 115     | 1           | 30/11/2016            | 1.497,59  |        |
| V   | 4                                                                         | PAPERINO                    | 30/11/2016 | 1.708,00            | FATTURA N.97 DEL 26.07.20    | 01997: | V     | 4         | 116     | 1           | 30/11/2016            | 1.708,00  |        |
| V   | 7                                                                         | RAMERA G. S.R.L.            | 30/10/2016 | 2.581,70            | FATTURA N.122 DEL 03.10.2    | 026179 | V     | 5         | 117     | 1           | 30/11/2017            | 247,15    |        |
| V   | 1                                                                         | SEGI S R L                  | 30/11/2016 | 469,40              | FATTURA n. 103               | 01422  | V     | 6         | 118     | 1           | 30/11/2017            | 310,00    |        |
| V   | 8                                                                         | CORIMO S.R.L.               | 30/11/2016 | 610,00              | riba ft 1516 del 15.10 Azien | 028549 | V     | 7         | 119     | 1           | 30/10/2016            | 2.581,70  |        |
|     |                                                                           |                             |            |                     |                              |        | V     | 8         | 121     | 1           | 30/11/2016            | 610,00    |        |
|     |                                                                           |                             |            |                     |                              |        | V     | 9         | 122     | 1           | 30/11/2017            | 827,77    |        |

\*\*\* IMPORTATNTE: I dati presenti nel file non verranno cancellati dopo l'importazione

# Importazione Insoluti da remote banking:

#### Impostazioni Iniziali:

La nuova procedura andrà ad utilizzare gli stessi parametri di Mago per la gestione degli Insoluti.

Il modello contabile utilizzato per la registrazione degli insoluti deve essere collegato alla Tesoreria.

E' necessario impostare il conto 'spese insoluti' nel caso in cui nel file insoluti siano presenti anche le commissioni bancarie.

| Effetti insoluti 0105                                                                                                    | Spese per insoluti<br>06021900 😨<br>COMMISSIONI BANCARIE |  |  |  |  |  |  |  |  |
|----------------------------------------------------------------------------------------------------|----------------------------------------------------------|--|--|--|--|--|--|--|--|
| <ul> <li>✓ Addebito c/c banca per Effetti insoluti chiusi e non ind</li> <li>□ Imposta gestione automatica del contenzioso</li> <li>□ Blocca Clienti con Effetti Insoluti</li> </ul> | cassati                                                  |  |  |  |  |  |  |  |  |
| <ul> <li>Imposta riapertura automatica sugli Effetti Insoluti</li> <li>Giroconto sul Conto Effetti insoluti su effetti riaperti</li> </ul>                                           |                                                          |  |  |  |  |  |  |  |  |
| Imposta data riapertura uguale a data scadenza                                                                                                    |                                                          |  |  |  |  |  |  |  |  |
| Tipo Pagamento Riapertura                                                                                                    |                                                          |  |  |  |  |  |  |  |  |

Rimessa diretta

#### Procedura:

La nuova procedura di registrazione insoluti, si trova all'interno del menù di tesoreria nel modulo Remote Banking.

La procedura permetterà di importare il file contenente gli Insoluti Clienti proveniente da remote (Flusso di Ritorno Ri.Ba - IB), in tesoreria e di effettuare le registrazioni contabili relative.

La data utilizzata per la registrazione contabile sarà quella di sistema.

 $\mathbf{v}$ 

L'utente potrà selezionare la data di scadenza della partita e la banca su cui l'effetto è stato presentato:

| File da Imp<br>c:\insoluti  | File da Importare:<br>c:\insoluti\insoluti.txt Banca di Presentazione |            |  |  |  |  |  |  |  |  |  |
|-----------------------------|-----------------------------------------------------------------------|------------|--|--|--|--|--|--|--|--|--|
| Banca di Presentazione      |                                                                       |            |  |  |  |  |  |  |  |  |  |
| Banca                       | CRED                                                                  | v 😁 credem |  |  |  |  |  |  |  |  |  |
| C/C                         | C/C 22222222 V                                                        |            |  |  |  |  |  |  |  |  |  |
| Data Sca<br>Da 31,<br>A 31, | denza Partite<br>/07/2017 🗐<br>/07/2017 🗐                             |            |  |  |  |  |  |  |  |  |  |

\*\*\* IMPORTATNTE: I dati presenti nel file non verranno cancellati dopo l'importazione

Gli effetti proposti all'interno della griglia, verranno associati in modo automatico alle partite di Mago che avranno come tipologia di pagamento RIBA o RID, utilizzando come criteri di abbinamento l'importo, la partita IVA del cliente e data scadenza.

| Banca di Presentazione<br>Banca CRED credem<br>Totale File 961,85 |                          | Tot     | C<br>ale Parti | C/C 2222 | 22222           |                                |         |        |       |                 |         |           |                           |                              |
|-------------------------------------------------------------------|--------------------------|---------|----------------|----------|-----------------|--------------------------------|---------|--------|-------|-----------------|---------|-----------|---------------------------|------------------------------|
| Sel Progr. Ragione Sociale                                        | Data Importo<br>Scadenza | ^       | Sel            | Progr.   | Nr.<br>ncass( F | Nr. Scadenza<br>lata Pagamento | Importo | Dare   | Avere | Residuo<br>Rata | Tipo    | Cli./For. | Ragione<br>Sociale        | Numero<br>Documento          |
| V 1 CARSERVICE S.R.L.                                             | 31/07/2017 2             | 85,48 C | V              | 1        | 11              | 1 31/07/2017                   | 285,48  | 285,48 | 0,00  | 285,48          | Cliente | CARSER    | CAR SERVICE S.R.L.        | Nr. 302 del 30/06/2017       |
| 2 IL PUNTO DI ALESSIA LIMONIA SNC                                 | 31/07/2017 2             | 49,37 C | V              |          |                 |                                |         |        |       |                 |         |           |                           |                              |
| Y 3 IL PUNTO DI ALESSIA LIMONIA SNC                               | 31/07/2017 4             | 27,00 C | V              | 3        | 13              | 1 31/07/2017                   | 427,00  | 427,00 | 0,00  | 427,00          | Cliente | PUNTO     | IL PUNTO DI ALESSIA LIMON | I/ Nr. 000212 del 31/05/2017 |

L'utente avrà comunque la possibilità di selezionarli o deselezionarli singolarmente o globalmente. Gli Insoluti non associati a partite vengono presentati in grigli ma non verranno registrati in contabilità.

Lanciando l'elaborazione, sulla base delle impostazioni standard mago Mago, il programma andrà a:

## 1. Creare nella prima nota un movimento contabile di insoluto.

| INSOLUTI     V     I5/12/2017     Is/12/2017     Is/12/2017       Data documento     Data valuta     Numero documento     Data documento       Data documento     Data valuta     Numero documento       Data documento     Data documento       Data documento     Data documento       Data documento     Saldo a fine mese       Conto 01011000     Saldo a fine mese       Cultente/Formitore     Canto       Querte €     Garoconto effetti       Tipo     Ciente/Formitore       Tipo     Descrizione       Descrizione     Dare       Avere                                                                                                    | Modello       | Effetti insolut      | i i      |             | Data reg. e o | ompetenza bila | ancio    | Gruppo     | Nr. riferimento         |    |            |   |       |         |                |                                          |
|----------------------------------------------------------------------------------------------------|---------------|----------------------|----------|-------------|---------------|----------------|----------|------------|-------------------------|----|------------|---|-------|---------|----------------|------------------------------------------|
| Data documento       Data valuta       Numero documento       Totale documento       Totale         15/12/2017       15/12/2017       0.00       Data e valore       0.00         Data e valore       0.00       Data e valore       0.00         Data e valore       0.00       Data e valore       0.00         Data e valore       0.00       0       0         Cliente/Fornitore       CARSER       Saldo a fine mese       Totale Dare         Conto 01011000       Saldo a fine mese       Causale       Scostamento         Cliente/Fornitore       Saldo a fine mese       Causale       Groconto effetti         Tipo       Cliente/Fornitore       Conto 0       Descrizione       Groconto effetti         Tipo       Cliente/Fornitore       Conto 12       Descrizione       Date       Avere       Note                                                                                                    | INSOLUTI      | ~                    |          |             | 15/12/2017    | 15/12/20       | 017 🔳    | ~          | 17-00019                | 4  |            |   |       |         |                |                                          |
| 15/12/2017     15/12/2017     0.00       Data evalore fixing     0.00       Data evalore fixing     0/0       Libro Giornale Riferimenti Incrociati     0       Cliente/Fornitore CARSER     Saldo a fine mese<br>285,48     Totale Dare       Conto 01011000     Saldo a fine mese<br>248 de service 5.8.1.     Scostamento<br>0,00       Conto 01011000     Saldo a fine mese<br>24.8 de service 5.6,19     Causale       Tipo     Cliente/Fornitore     Causale       Note     More C     Descrizione                                                                                                    | Data docume   | nto Data valuta      | Numero   | o documento |               | Totale documer | nto      |            | Divisa                  |    | Totale     |   |       |         |                |                                          |
| Data e valore<br>fixing     Data e valore       Libro Giornale     Riferimenti Incrociati       Cilente/Fornitore CARSER     Saldo a fine mese       CAR SERVICE S.R.L.     Avere €       285,48     Scostamento       0,00     0,00       0,00     0,00       Conto 01011000     Saldo a fine mese       CLIENTI NAZIONALI     Avere €       265,619     Gioconto effetti       Tipo     Clente/Fornitore       Conto     Descrizione       Image: Divisa     Valuta       Dare     Avere       Causale     Note                                                                                                    | 15/12/2017    | 15/12/2017           |          |             | Ø.            | 969,20         |          |            |                         | ~  | 0,00       |   |       |         |                |                                          |
| Libro Giornale<br>Cliente/Formitore CARSER         Saldo a fine mese<br>Avere €         Totale Dare<br>969,20         Totale Avere<br>669,20           CAR SERICE S.R.L.         Avere €         969,20         969,20           285,48         Scostamento<br>0,00         Scostamento<br>0,00         Scostamento<br>0,00           Conto 01011000         Saldo a fine mese<br>Avere €         Causale<br>Girconto effetti         Causale           CILENTI NAZIONALI         Z6.566,19         Girconto effetti         Note                                                                                                    |               |                      |          |             |               |                |          |            | Data e valore<br>fixing |    |            | 4 |       |         |                |                                          |
| Clientc/Fornikore CARSER         Saldo a fine mese         Totale Dare         Totale Avere           CAR SERVICE S.R.L.         Avere €         969,20         969,20           285,48         Scostamento         Scostamento           Conto 01011000         Saldo a fine mese         Causale           CLIENTI NAZIONALI         Avere €         Giroconto effetti           Tipo         Cliente/Fornikore         Conto 012           Tipo         Cliente/Fornikore         Causale           Tipo         Cliente/Fornikore         Causale                                                                                                    | Libro Giorna  | le Riferimenti Incro | ciati    |             |               |                |          |            |                         |    |            |   |       |         |                |                                          |
| CAR SERVICE S.R.L.         Avere €         969,20         969,20         969,20         969,20         969,20         969,20         969,20         969,20         969,20         969,20         969,20         969,20         969,20         969,20         969,20         969,20         969,20         969,20         969,20         969,20         969,20         969,20         969,20         969,20         969,20         969,20         969,20         969,20         969,20         969,20         969,20         969,20         969,20         969,20         969,20         969,20         969,20         969,20         969,20         969,20         969,20         969,20         969,20         969,20         969,20         969,20         969,20         969,20         969,20         969,20         969,20         969,20         969,20         969,20         969,20         969,20         969,20         969,20         969,20         969,20         969,20         969,20         969,20         969,20         969,20         969,20         969,20         969,20         969,20         969,20         969,20         969,20         969,20         969,20         969,20         969,20         969,20         969,20         969,20         969,20         969,20         969,20                                                                                                    | Cliente/Forni | tore CARSER          |          | Saldo a fi  | ne mese       |                |          | Totale Dar | e                       | То | tale Avere |   |       |         |                |                                          |
| Zes5,48     Scostamento<br>[0,00     Scostamento<br>[0,00       Conto 01011000     Saldo a fine mese<br>Avere €     Causale       CILENTI NAZIONALI     Avere €     Giroconto effetti       Tipo     Cliente/Formitore     Conto     Conto       Tipo     Cliente/Formitore     Conto     Giroconto                                                                                                    | CAR SERVICE   | S.R.L.               |          | Avere €     |               |                |          | 969,20     |                         | 9  | 69,20      |   |       |         |                |                                          |
| Conto 01011000         Saido a fine mese         Causale           CLIENTI NAZIONALI         Avere €         Giroconto effetti           26.566,19         Image: Saido a fine mese         Causale           Tipo         Cliente/Formitore         Conto         Descrizione         Dare         Avere         Causale                                                                                                    | 11            |                      |          | 285,48      |               |                |          | Scostamer  | ito                     | S  | ostamento  | _ |       |         |                |                                          |
| Conto 1011000         Saldo a fine mese         Causale           CLIENTI NAZIONALI         Avere €         Girconto effetti           7[po         Cliente/Fornitore         Conto         B         Descrizione         Ibivisa         Valuta         Dare         Avere         Note                                                                                                    |               |                      |          |             |               |                |          | 0,00       |                         | 0  | ,00        |   |       |         |                |                                          |
| CLIENTI NAZIONALI         Avere €         Giroconto effetti           71po         Cliente/Fornitore         Conto         IM         Descrizione         Image: Biological Science of the science of the scienc | Conto 01011   | 000                  |          | Saldo a fi  | ne mese       |                |          | Causale    |                         |    |            |   |       |         |                |                                          |
| Z6.566,19         Zeinte/Formitore         Conto         IX         Descrizione         Divisa         Valuta         Dare         Avere         Causale         Note                                                                                                    | CLIENTI NAZ   | IONALI               |          | Avere €     |               |                |          | Giroconto  | effetti                 |    |            | _ |       |         |                |                                          |
| Tipo <u>Cliente/Fornitore Conto</u> 🗵 Descrizione 🔓 Divisa Valuta Dare Avere <u>Causale</u> Note                                                                                                    |               |                      |          | 26.566,1    | 9             |                |          |            |                         |    |            |   |       |         |                |                                          |
|                                                                                                    | Tipo          | Cliente/Fornitore    | Conto    | ×           | Descrizion    | ie 🔓           | i Divisa | 1          | /aluta                  |    | Dare       |   | Avere |         | <u>Causale</u> | Note                                     |
| Cliente CARSER 01011000 CAR SERVICE S.R.L. 0,00 285,48 0,00 GCEFFETT Rata 1 doc. 302-30/06/2017 nr. 17/00011                                                                                                    | Cliente       | CARSER               |          | CAR SERVI   | CE S.R.L.     |                |          |            |                         |    | 285,48     |   |       | 0,00 G  | CEFFETT        | Rata 1 doc. 302-30/06/2017 nr. 17/00011  |
| Cliente PUNTO 01011000 IL PUNTO DI ALESSIA LIMONIA SNC 0,00 249,37 0,00 GCEFFETT Rata 1 doc. 000216-31/05/2017 nr. 17/00(                                                                                                    | Cliente       | PUNTO                | 01011000 | IL PUNTO I  | DI ALESSIA LI | MONIA SNC      |          |            | 0,00                    |    | 249,37     |   |       | 0,00 G  | CEFFETT        | Rata 1 doc. 000216-31/05/2017 nr. 17/000 |
| Cliente PUNTO 01011000 IL PUNTO DI ALESSIA LIMONIA SNC 0,00 427,00 0,00 GCEFFETT Rata 1 doc. 000212-31/05/2017 nr. 17/00(                                                                                                    | Cliente       | PUNTO                | 01011000 | IL PUNTO I  | DI ALESSIA LI | MONIA SNC      |          |            | 0,00                    |    | 427,00     |   |       | 0,00 G  | CEFFETT        | Rata 1 doc. 000212-31/05/2017 nr. 17/000 |
| Contabile         06021900         COMMISSIONI BANCARIE         0,00         7,35         0,00 GCEFFETT                                                                                                    | Contabile     |                      | 06021900 | COMMISSI    | ONI BANCARI   | E              |          |            | 0,00                    |    | 7,35       |   |       | 0,00 G  | CEFFETT        |                                          |
| Contabile         02020001         CREDEM         0,00         0,00         969,20         GCEFFETT                                                                                                    | Contabile     |                      | 02020001 | CREDEM      |               |                |          |            | 0,00                    |    | 0,00       |   | 96    | 59,20 G | CEFFETT        |                                          |

# 2. Riaprire la partita cliente

| Cliente                                                                                 |                                                                      | Nr. document                                                                                   | 0             | Data documento        |                                     |                         |                          |
|-----------------------------------------------------------------------------------------|----------------------------------------------------------------------|------------------------------------------------------------------------------------------------|---------------|-----------------------|-------------------------------------|-------------------------|--------------------------|
| CARSER                                                                                  | CAR SERVICE S.R.L.                                                   | 302                                                                                            |               | 30/06/2017 🔳          |                                     |                         |                          |
| Divisa                                                                                  |                                                                      | Importo aper                                                                                   | tura          | Di cui imposta        |                                     |                         |                          |
| ×                                                                                       |                                                                      | 285,48                                                                                         |               | 0,00                  |                                     |                         |                          |
| Condizioni pagament                                                                     | <b>b</b>                                                             | Importo chius                                                                                  | sura          | Acconto               | Salda                               | ta                      |                          |
| RBFM3                                                                                   | Ricevuta Bancaria a 30gg. f.m.                                       | 285,48                                                                                         |               | Nota di credito       |                                     |                         |                          |
| Totale partita                                                                          | Riaperture                                                           | Totale pagamenti                                                                               | Saldo         | Scost                 | amento                              |                         |                          |
| 285,48                                                                                  | 285,48                                                               | 285,48                                                                                         | 285,48        | 0,00                  |                                     |                         |                          |
| Rate Altri dati re                                                                      |                                                                      |                                                                                                |               |                       |                                     |                         |                          |
| Altri dati El                                                                           | etti/Reversali   🦝 🛛 Factoring   Riferime                            | nti Incrociati                                                                                 |               |                       |                                     |                         |                          |
| Calcola rate a partir                                                                   | etti/Reversali   🐥 Factoring   Riferime<br>I da                      | nti Incrociati                                                                                 |               |                       |                                     |                         |                          |
| Calcola rate a partir<br>30/06/2017                                                     | da<br>Rate apertura                                                  | nti Incrociati                                                                                 | Chius         | ure                   | Ricalcol                            | а                       |                          |
| Calcola rate a partir<br>30/06/2017                                                     | da<br>Rate apertura<br>Nr. rata   Data scad./pag                     | Importi apertura                                                                               | Chius<br>Dare | ure                   | Ricalcol                            | a<br>Chiusa             | Note                     |
| Calcola rate a partir<br>30/06/2017                                                     | da Rate apertura<br>Nr. rata Data scad./pag<br>1 31/07/2017          | Importi apertura Importi pagamento Ricevuta bancaria                                           | Chius<br>Dare | ure 6<br>285,48       | Ricalcol<br>Avere<br>0,00           | a<br>Chiusa<br>Si       | Note                     |
| Calcola rate a partir<br>30/06/2017 III<br>Rata 1<br>Apertura Normal<br>Chiusura Normal | da Rate apertura Nr. rata   Data scad./pag 1 31/07/2017 1 30/06/2017 | nti Incrociati<br>Importi apertura<br>Impo pagamento<br>Ricevuta bancaria<br>Ricevuta bancaria | Chiuse        | ure<br>285,48<br>0,00 | Ricalcol<br>Avere<br>0,00<br>285,48 | a<br>Chiusa<br>Si<br>Si | Effetto tornato insoluto |

## 3. Inserire in partita nella scheda Effetti/Reversali i dati relativi agli insoluti

| Cliente              |            |              |                 |                | Nr. documen  | ito          | Data   |
|----------------------|------------|--------------|-----------------|----------------|--------------|--------------|--------|
| CARSER               | a-z CA     | R SERVICE S. | R.L.            |                |              | 30/          |        |
| Divisa               |            |              |                 |                | Importo ape  | ertura       | Di cu  |
| ×                    |            |              |                 |                | 285,48       |              | 0,0    |
| Condizioni pagamente | o          |              |                 |                | Importo chiu | usura        | A      |
| RBFM3 V              | Ric        | evuta Bancar | ia a 30gg. f.m. |                | 285,48       |              |        |
| Totale partita       | Ria        | perture      |                 | Totale pagam   | enti         | Saldo        |        |
| 285,48               | 28         | 5,48         |                 | 285,48         |              | 285,48       |        |
| Rate Altri dati Eff  | etti/Rever | sali 💢 Fac   | toring Riferime | nti Incrociati |              |              |        |
| Incassato Data       | incasso    | Insoluto     | Data insoluto   | Importo Ir     | nsoluto      | Controv. Ins | oluto  |
| No                   |            | Si           | 15/12/2017      |                | 285,48       |              | 285,48 |
| No                   |            | No           |                 |                | 0,00         |              | 0,00   |
| No                   |            | No           |                 |                | 0,00         |              | 0,00   |